How to setup wireless CP

Topology:

HTTP server (192.168.10.10) ------ (LAN) DWC (LAN) ------8600AP------ NB

DWC LAN IP:192.168.10.1/24

Setup:

(1) First, we need to manage our AP.

| D-Link : Wireless Controller      | +             |                                                                                                    |                          |                      |                           |                             |  |  |
|-----------------------------------|---------------|----------------------------------------------------------------------------------------------------|--------------------------|----------------------|---------------------------|-----------------------------|--|--|
| ] 192.168.10.1/all_ap_status.html |               |                                                                                                    |                          |                      | ☆                         | ▽ C Soogle                  |  |  |
| Product Pag                       | ge: DWC-1000  |                                                                                                    |                          | Ha                   | rdware Version: A1 Firmwa | are Version: 4.1.0.2_10204W |  |  |
|                                   |               |                                                                                                    |                          |                      |                           |                             |  |  |
|                                   |               |                                                                                                    |                          |                      |                           |                             |  |  |
|                                   |               |                                                                                                    |                          |                      |                           |                             |  |  |
| DWC-10                            | 00 /// 00     | SETUP                                                                                                    | ADVANCED                 | TOOLS                | STATUS                    | HELP                        |  |  |
| Dashboa                           | rd 🕨          |                                                                                                    |                          |                      |                           | Helpful Hints               |  |  |
| Global Inf                        | • •           | ACCESS POINTS SUM                                                                                                    | IMARY                    |                      | LOGOUT                    | We can Delete, Manage,      |  |  |
| Device Inf                        | io 🕨          | The All AP Summary page shows summary information about managed, failed, and rogue access points the details of all AP here. |                          |                      |                           |                             |  |  |
| Access P                          | oint Info 🛛 🖒 | controller has discovered                                                                                                    | or detected.             |                      |                           | More                        |  |  |
| LAN Clier                         | its Info 🕨    | List of APs                                                                                                    |                          |                      |                           |                             |  |  |
| Wireless                          | Client Info 🕨 | MAC Address                                                                                                    | IP Address Age           | Status Ra            | dio Channel               |                             |  |  |
| Logs                              | <b>`</b>      | 08:45:66:12:11:00                                                                                                    | 192.108.10.101 00:000:55 | Managed 1-602.11a/h, | 2-802.11b/g/n 36, 11      |                             |  |  |
| Traffic Mo                        | nitor 🕨       | Delete All                                                                                                    | Manage Acknowl           | edge View Details    | Refresh                   |                             |  |  |
| Active Ses                        | sions         |                                                                                                    |                          |                      |                           |                             |  |  |
|                                   |               |                                                                                                    |                          |                      |                           |                             |  |  |
|                                   |               |                                                                                                    |                          |                      |                           |                             |  |  |
|                                   |               |                                                                                                    |                          |                      |                           |                             |  |  |
| WIRFI                             | FSS CON       | TROLLER                                                                                                    |                          |                      |                           |                             |  |  |
|                                   |               |                                                                                                    |                          |                      |                           |                             |  |  |

| +                    |        |            |                               |                         |                     |                     |                       |                                                   |
|----------------------|--------|------------|-------------------------------|-------------------------|---------------------|---------------------|-----------------------|---------------------------------------------------|
| ummary.html          |        |            |                               |                         |                     |                     | <u></u>               | ? ▽ C Soogle                                      |
| Product Page: DWC-10 | 00     |            |                               |                         |                     | Hardwa              | re Version: A1 Firmwa | re Version: 4.1.0.2_10204W                        |
| D-Li                 | ink    | Č          |                               |                         |                     |                     |                       |                                                   |
| DWC-1000             |        | SETU       | ,                             | ADVANCED                | тоо                 | LS                  | STATUS                | HELP                                              |
| Global               | •      |            |                               |                         |                     |                     |                       | Helpful Hints                                     |
| Peer Controllers     | ▶ NETV | VORKS      |                               |                         |                     |                     | LOGOUT                | Maria and a fear that the standard to             |
| AP Profile           |        |            |                               |                         |                     |                     |                       | networks, but you cannot                          |
|                      | The    | wireless n | etwork list sho<br>/ default. | ws all the wireless net | works configured on | the controller. The | first 16 networks     | and configure up to 48                            |
| SSIDs                | une v  | a concorp. | derdditt                      |                         |                     |                     |                       | additional networks for a<br>total of 64 wireless |
| WIDS Security        | ▶ Wire | less Net   | work List                     |                         |                     |                     |                       | networks. Multiple                                |
| Captive Portal       |        | ID         | SSID                          | VLAN                    | Hide SSID           | Security            | Redirect              | same SSID.                                        |
| Client               |        | 1          | Chuck                         | 1-default               | Disabled            | None                | None                  | More                                              |
| IPv6                 | •      | 2          | dlink2                        | 1-default               | Disabled            | None                | None                  |                                                   |
|                      |        | 3          | dlink3                        | 1-default               | Disabled            | None                | None                  |                                                   |
| Routing              |        | 4          | dlink4                        | 1-default               | Disabled            | None                | None                  |                                                   |
| Certificates         |        | 5          | dlink5                        | 1-default               | Disabled            | None                | None                  |                                                   |
| Users                |        | 6          | dlink6                        | 1-default               | Disabled            | None                | None                  |                                                   |
|                      |        | 7          | dlink7                        | 1-default               | Disabled            | None                | None                  |                                                   |
| IP/MAC Binding       |        | 8          | dlink8                        | 1-default               | Disabled            | None                | None                  |                                                   |
| Radius Settings      |        | 9          | dlink9                        | 1-default               | Disabled            | None                | None                  |                                                   |
| WLAN Radius          |        | 10         | dlink 10                      | 1-default               | Disabled            | None                | None                  |                                                   |
|                      |        | 11         | dlink11                       | 1-default               | Disabled            | None                | None                  |                                                   |
| switch Settings      |        | 12         | dlink12                       | 1-default               | Disabled            | None                | None                  |                                                   |
|                      |        | 13         | dlink13                       | 1-default               | Disabled            | None                | None                  |                                                   |
|                      |        |            |                               |                         |                     |                     |                       |                                                   |
|                      |        | 14         | dlink14                       | 1-default               | Disabled            | None                | None                  |                                                   |

(2) I change SSID name, this is just easy for tested.

(3) Go to advance > AP profile and click "APPLY" button. We need to confirm profile status is "associated".

| ntml                  |                            |                                                                                                    |                 |                             | ▼ C Soogle                                      |  |  |
|-----------------------|----------------------------|----------------------------------------------------------------------------------------------------|-----------------|-----------------------------|-------------------------------------------------|--|--|
| Product Page: DWC-100 | 00                         |                                                                                                    | н               | ardware Version: A1 Firmwar | re Version: 4.1.0.2_10204                       |  |  |
| D-Li                  | <b>ink</b> °               |                                                                                                    |                 |                             |                                                 |  |  |
| DWC-1000              | SETUP                      | ADVANCED                                                                                                    | TOOLS           | STATUS                      | HELP                                            |  |  |
| Global                | •                          |                                                                                                    |                 |                             | Helpful Hints                                   |  |  |
| Peer Controllers      | AP PROFILES SUMM           | ARY                                                                                                    |                 | LOGOUT                      | You can create multiple i                       |  |  |
| AP Profile            | From Annua Daint Das file  | C                                                                                                    |                 | - Veu ere ereste verte 16   | profiles on the Unified                         |  |  |
| SSIDs                 | AP profiles on the Unified | From Access Point Profile Summary page, you can create, copy, or delete AP profiles. You can create up to 16<br>AP profiles on the Unified Wireless Controller. |                 |                             |                                                 |  |  |
| WIDS Security         | Access Doint Drofile       | Assess Deink Durffle Link                                                                                                    |                 |                             |                                                 |  |  |
| Captive Portal        | Access Point Profile       | Access Point Profile List                                                                                                    |                 |                             |                                                 |  |  |
| Client                | I-De<br>↓ 1-De             | fault                                                                                                    | Associate       | d                           | to any AP that the Unifi<br>Wireless Controller |  |  |
| IPv6                  |                            |                                                                                                    |                 | -                           | manages.                                        |  |  |
| Routing               | Edit                       | Delete Ac                                                                                                    |                 | Apply                       | More                                            |  |  |
| Certificates          | Config                     | ure Radio Configu                                                                                                    | re SSID Configu | re QoS                      |                                                 |  |  |
| Users                 | •                          |                                                                                                    |                 |                             |                                                 |  |  |
| IP/MAC Binding        |                            |                                                                                                    |                 |                             |                                                 |  |  |
| Radius Settings       |                            |                                                                                                    |                 |                             |                                                 |  |  |
|                       | •                          |                                                                                                    |                 |                             |                                                 |  |  |
| WLAN Radius           |                            |                                                                                                    |                 |                             |                                                 |  |  |

(4) Go to Captive Portal and add which SSIDs should be enable CP function.

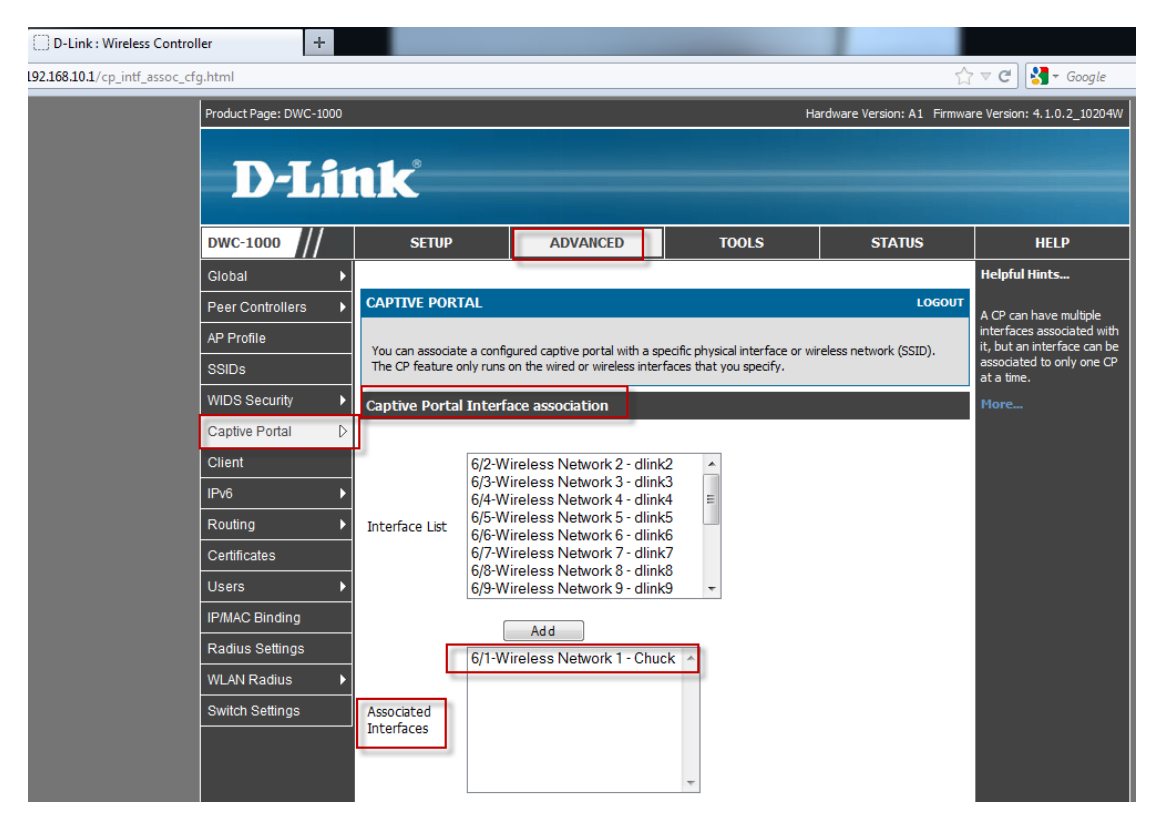

## (5) Add Captive Portal group and user.

| Product Page: DWC-1000 |                 |                 |                        |                             | Hardware Version: A1 Firmw | are Version:             |
|------------------------|-----------------|-----------------|------------------------|-----------------------------|----------------------------|--------------------------|
|                        |                 |                 |                        |                             |                            |                          |
|                        | 11              |                 |                        |                             |                            |                          |
|                        | 171             |                 |                        |                             |                            |                          |
| DWC-1000               | SETUP           |                 | ADVANCED               | TOOLS                       | STATUS                     |                          |
| Global 🕨               | -               |                 |                        | •                           | •                          | Helpful I                |
| Peer Controllers       | GROUPS          |                 |                        |                             | LOGOUT                     | Login polic<br>Browser a |
| AP Profile             | This page shows | the list of add | ed groups to the route | r. The user can add, delete | and edit the groups also.  | can only b<br>groups ha  |
| SSIDs                  | List of Group   | 5               |                        |                             |                            | privileges               |
| WIDS Security          |                 | Group           |                        | Descript                    | tion                       | Flore                    |
| Captive Portal         |                 | ADMIN           |                        | Admin Gr                    | oup                        |                          |
| Client                 |                 | GUEST           |                        | Guest Gro                   | oup                        |                          |
| IPv6 ►                 |                 | CP              |                        | CP                          | 1                          |                          |
| Routing ►              |                 | [               | Edit De                | elete Add                   |                            |                          |
| Certificates           |                 |                 |                        |                             |                            |                          |
| Users D                | ·               | Login Poli      | cies Policies I        | By Browsers Polici          | ies By IP                  |                          |
| IP/MAC Binding         |                 |                 |                        |                             |                            |                          |
| Radius Settings        |                 |                 |                        |                             |                            |                          |
| WLAN Radius 🕨          |                 |                 |                        |                             |                            |                          |
| Switch Settings        |                 |                 |                        |                             |                            |                          |

| = users.num           | _      |                         |                            |                               | <u>س</u>                    |                                                  |
|-----------------------|--------|-------------------------|----------------------------|-------------------------------|-----------------------------|--------------------------------------------------|
| Product Page: DWC-100 | 0      |                         |                            | 1                             | Hardware Version: A1 Firmwa | re Version: 4.1.0.2_10                           |
|                       |        |                         |                            |                               |                             |                                                  |
|                       |        |                         |                            |                               |                             |                                                  |
| DWC-1000              |        | SETUP                   | ADVANCED                   | TOOLS                         | STATUS                      | HELP                                             |
| Global                | •      |                         |                            |                               |                             | Helpful Hints                                    |
| Peer Controllers      | • USER | s                       |                            |                               | LOGOUT                      | Authentication of the                            |
| AP Profile            | This p | bage shows a list of av | ailable users in the syste | m. A user can add, delete and | l edit the users also. This | GUI) is done by the re<br>using either a local   |
| SSIDs                 | page   | can also be used for s  | etting policies on users.  |                               |                             | database on the rout<br>external authentication  |
| WIDS Security         | List o | of Users                |                            |                               |                             | servers (i.e. LDAP or<br>RADIUS). User level     |
| Captive Portal        |        | UserName                | Group                      | Login St                      | atus                        | by browser, IP addre                             |
| Client                |        | admin                   | ADMIN                      | Enabled (LAN) Enabled         | bled (OPTION)               | user can login to the<br>router's GUI in additio |
| IPv6                  |        | 111                     | CP                         | Enabled (LAN) Enabled         | aled (OPTION)               | the SSL VPN portal                               |
| Routing               |        |                         |                            |                               |                             | More                                             |
| Certificates          |        |                         | Edit                       | Delete Add                    |                             |                                                  |
| Users                 | D      |                         |                            |                               |                             |                                                  |
| IP/MAC Binding        |        |                         |                            |                               |                             |                                                  |
| Radius Settings       |        |                         |                            |                               |                             |                                                  |
| WLAN Radius           | •      |                         |                            |                               |                             |                                                  |
|                       |        |                         |                            |                               |                             |                                                  |

(6) NB connect to "Chuck" SSID then key in 192.168.10.10. You should see CP portal.

| C http://192.168.10.1/cp_lo | ogout.html?p1=4&p2=7 🔎 👻 💈       | C X S D-Link : Wireless Controller X HFS /                                                                                                    |                             |                                                                                                    | = □<br>+ ★                             |
|-----------------------------|----------------------------------|----------------------------------------------------------------------------------------------------|-----------------------------|----------------------------------------------------------------------------------------------------|----------------------------------------|
| K 🔛 Snagit 📰 📷              |                                  |                                                                                                    |                             |                                                                                                    |                                        |
|                             | Product Page: DWC-1000           | Hardware Version: A1 Firmwa                                                                                                    | ire Version: 4,1,0,2_10204W |                                                                                                    |                                        |
|                             |                                  | CAPTIVE PORTAL LOCOUT<br>Web Authentication<br>You are now authorized and connected to the network. Please retain this small logout window in<br>order to de-authenticate. Press the logout button when done.<br>Logout |                             | Currently connected to:<br>Currently connected to:<br>Chuck<br>No Internet access<br>Wireless Network Connection | ÷2                                     |
|                             | WIRELESS CO                      | NTROLLER                                                                                                    |                             | Chuck Conne<br>dylan-test                                                                                        | cted 🏭                                 |
|                             |                                  | Copyright 2012 D-Link Corporation.                                                                                                    |                             | DIR-635_tyson_test<br>DIR-320-neil<br>gary_06745<br>DIR-605L_tyson_test<br>DCS_Lab<br>dlink                      | বা<br>বা<br>বা<br>বা<br>বা<br>বা<br>বা |
|                             | Do you want Internet Explorer to | emember the password for 192.168.10.1? Why am I seeing this?                                                                                                    | Yes                         | Open Network and Sharing                                                                                         | Center                                 |
| 🗿 🦲 🚞 🖸                     |                                  |                                                                                                    | -                           | 🚔 🔺 🐚 🔒 🔩 🌜                                                                                                    | 上午11:0                                 |

(7) You will see HTTP server page after you login correct account and password.

| C 🕞 🧭 http://192.168.10.10/                                                                           |                              | ⊘ HFS / × | <b>↑</b> ★ ₽                                                                                                    |
|----------------------------------------------------------------------------------------------------|------------------------------|-----------|----------------------------------------------------------------------------------------------------|
| 🗙 🛄 Snagit 🗮 📷                                                                                        |                              |           |                                                                                                    |
| х 🚂 🕶                                                                                                 |                              |           |                                                                                                    |
| folder                                                                                                |                              |           |                                                                                                    |
| 1                                                                                                    |                              |           | 💄 LOGIN                                                                                                    |
|                                                                                                    |                              |           |                                                                                                    |
| 0 tolders, 1 tiles - Total: 4.05 MB                                                                   | ing Filotime Lite            |           |                                                                                                    |
| Filename Files                                                                                        | ALC FILECITIE FILS           |           |                                                                                                    |
| Te Pilezina_3.3.5.1_win32-setup.exe 4.05                                                              | 5 MB 2010/12/13 P + 04.04.08 |           | File list                                                                                                    |
|                                                                                                    |                              |           | Folder archive                                                                                                    |
| Http://cover.2.37     Severtime: 20:0102/W18 L/F: 11:06:42     Uptome: 00:01033     Build Time: 0.003 |                              |           |                                                                                                    |
|                                                                                                    |                              |           | ▲ 「 11:06 ▲ 「 11:06 ▲ 「 11:06   → 」   → 11:06   → 11:06   → 11:06   → 11:06   → 11:06   → 11:06   → 11:06   → 11:06   → 11:06   → 11:06   → 11:06   → 11:06   → 11:06   → 11:06   → 11:06   → 11:06   → 11:06   → 11:06   → 11:06   → 11:06   → 11:06   → 11:06   → 11:06   → 11:06   → 11:06   → 11:06   → 11:06   → 11:06   → 11:06   → 11:06   → 11:06   → 11:06   → 11:06   → 11:06   → 11:06   → 11:06   → 11:06   → 11:06   → 11:06   → 11:06   → 11:06   → 11:06   → 11:06   → 11:06   → 11:06   → 11:06   → 11:06   → 11:06   → 11:06   → 11:06   → 11:06   → 11:06   → 11:06   → 11:06   → 11:06   → 11:06   → 11:06   → 11:06   → 11:06   → 11:06   → 11:06   → 11:06   → 11:06   → 11:06   → 11:06   → 11:06   → 11:06   → 11:06   → 11:06   → 11:06   → 11:06   → 11:06   → 11:06   → 11:06   → 11:06   → 11:06   → 11:06   → 11:06   → 11:06   → 11:06   → 11:06   → 11:06   → 11:06   → 11:06   → 11:06   → 11:06   → 11:06   → 11:06   → 11:06   → 11:06   → 11:06   → 11:06   → 11:06   → 11:06   → 11:06   → 11:06   → 11:06   → 11:06   → 11:06   → 11:06   → 11:06   → 11:06   → 11:06   → 11:06   → 11:06   → 11:06   → 11:06   → 11:06   → 11:06   → 11:06   → 11:06   → 11:06   → 11:06   → 11:06   → 11:06   → 11:06   → 11:06   → 11:06   → 11:06   → 11:06   → 11:06   → 11:06   → 11:06   → 11 |

END